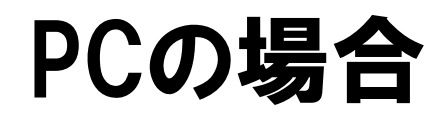

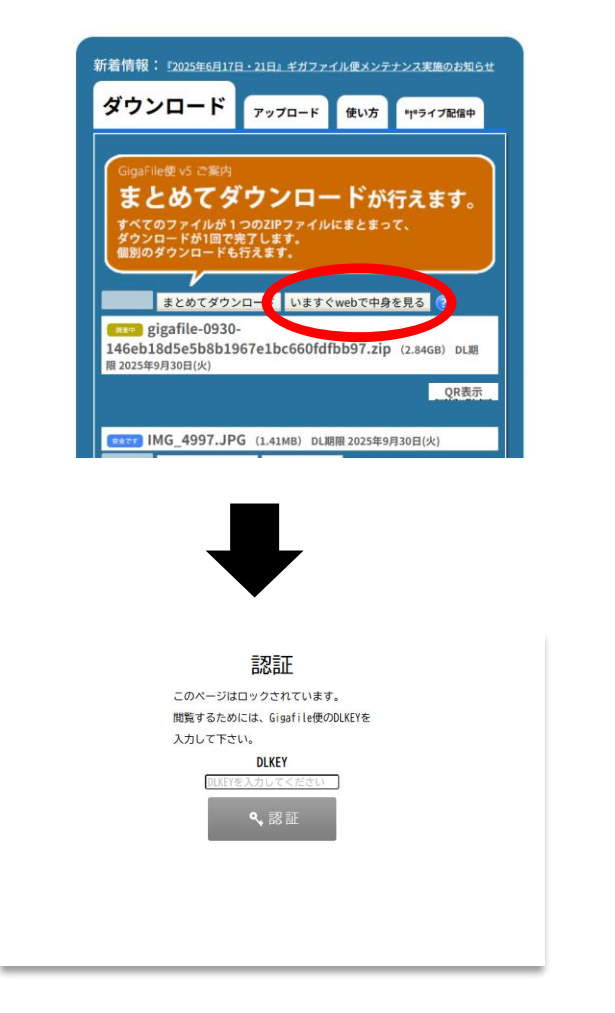

DLKEY (パスワード) を入力

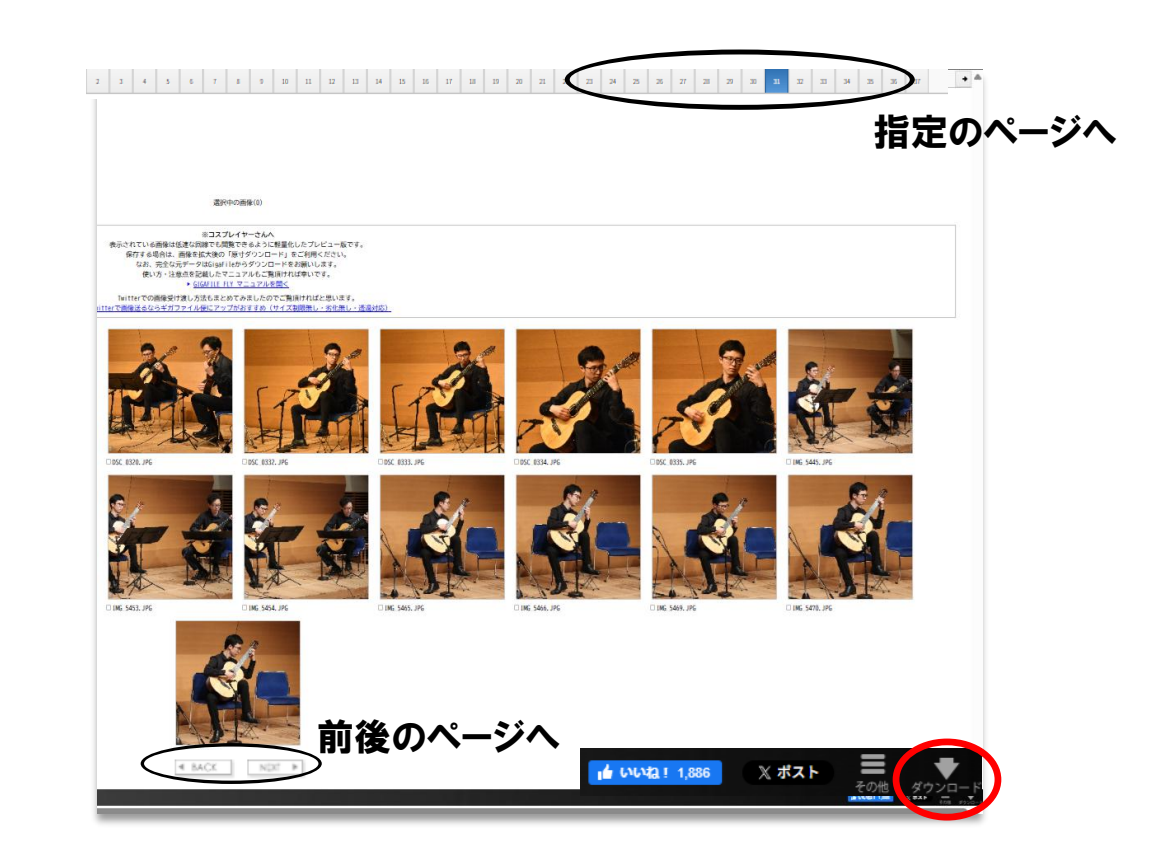

## 必要な写真をチェックしてダウンロード

## スマホの場合

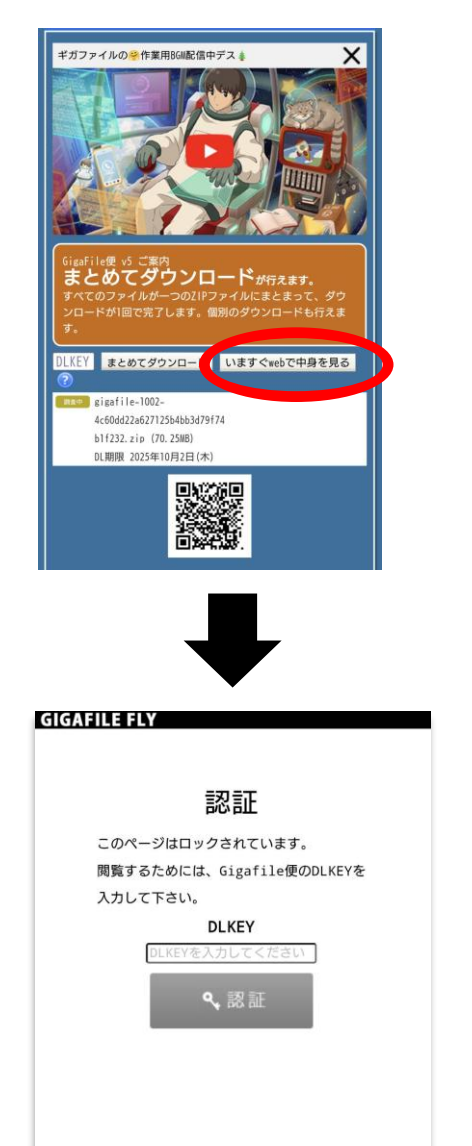

DLKEY (パスワード) を入力

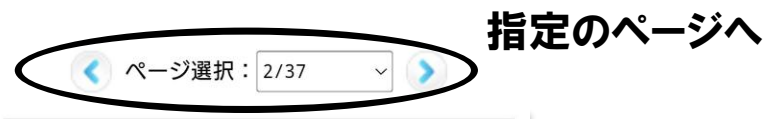

※コスプレイヤーさんへ
 表示されている画像は低速な回線でも閲覧できるように軽量化したプレビュー版です。
 保存する場合は、画像を拡大後の「原寸ダウンロード」をご利用ください。
 なお、完全な元データはGigaFileからダウンロードをお願いします。
 使い方・注意点を記載したマニュアルもご覧頂ければ幸いです。
 GIGAFILE FLY マニュアルを開く
 Twitterでの画像受け渡し方法もまとめてみましたのでご覧頂ければと思います。
 Twitterで画像送るならギガファイル便にアッ

## ①「画像を選択」を押すと 黄色く点灯

## ②ダウンロードしたい写真を タップ (ピンが付きます)

③ダウンロードをタップ

 DSC 0317. JPG
 DSC 0318. JPG
 DSC 0319. JPG

プがおすすめ(サイズ制限無し・劣化無し・透過対応)」

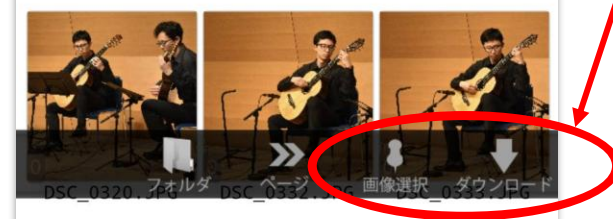

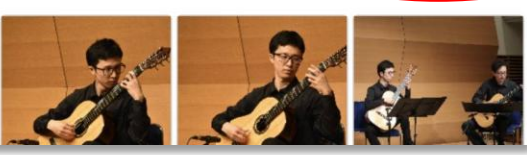

前後のページへ